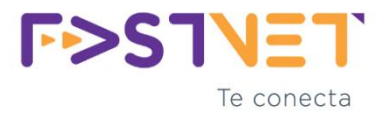

Este manual tiene como objetivo ayudarte a realizar tu pago de forma fácil y segura a través de la plataforma Pagoralía. Aquí encontrarás instrucciones paso a paso para completar tu transacción sin complicaciones.

#### ✓ Paso 1: Ingresar al enlace de pago

Recibirás un enlace de pago por correo electrónico, WhatsApp o directamente desde nuestro sitio web. Haz clic en ese enlace.

https://pagos.fast-net.net:8550/home

Escribe tu Usuario (contrato) y contraseña asignados:

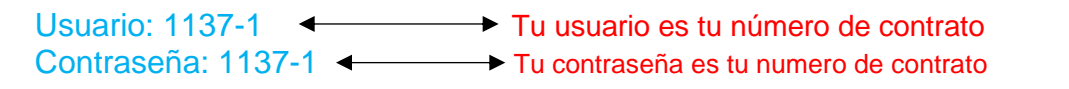

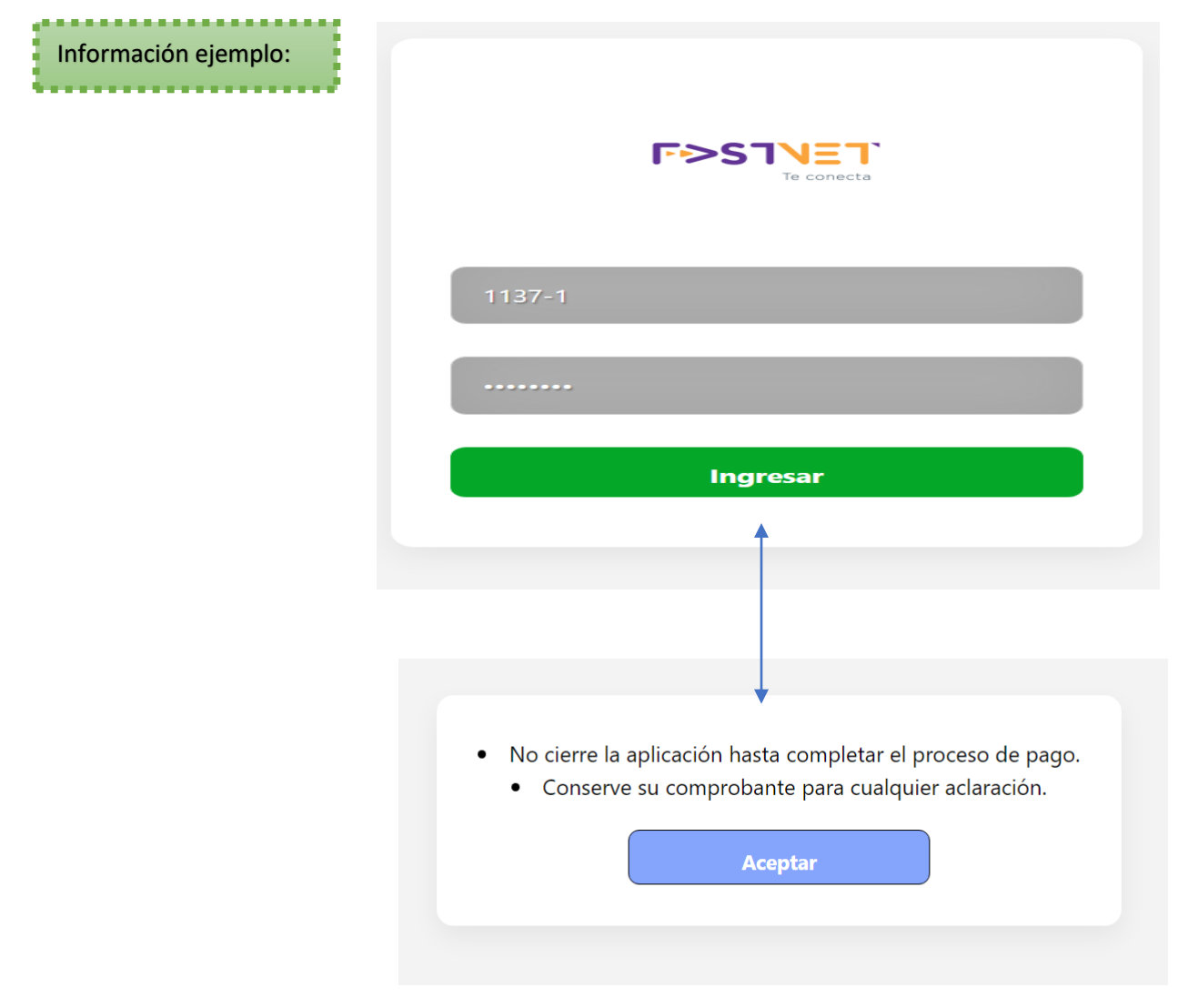

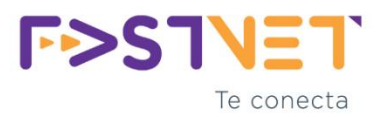

### Paso 2: Cambia tu contraseña

|                                   | F>SINET<br>Tr convector | Selecciona la opción:               |                      |
|-----------------------------------|-------------------------|-------------------------------------|----------------------|
| INFORMACIÓN DEL CLIE              | NTE                     |                                     | "Cambiar contraseña" |
| Nombre: GAVALEM                   | A SA DE CV              |                                     |                      |
| Contrato: 1137-1                  |                         |                                     |                      |
| Dirección: AV. VIA                | 2 #106                  |                                     |                      |
| Colonia: TABASCO                  | 2000                    |                                     |                      |
| <b>Teléfono:</b> 89921698         | 325                     |                                     |                      |
| SERVICIOS                         |                         |                                     |                      |
| 🛜 TRIPLE DE MEGAS                 | 5 50 EXISTENTES         |                                     |                      |
| TOTAL DE SALDOS                   |                         |                                     |                      |
| Subtotal: \$ 170.00               |                         |                                     |                      |
| Total Puntos Apl                  | icados: \$ 0.00         |                                     |                      |
| Importe Total: \$ 1               | 170.00                  |                                     |                      |
| Importe Total<br><b>\$ 170.00</b> | Mes a pagar<br>Jun 2025 | Fecha de Vencimiento<br>27/06/:2025 |                      |
|                                   | Pagar Cambiar Contras   | eña Salir                           |                      |
|                                   |                         |                                     |                      |

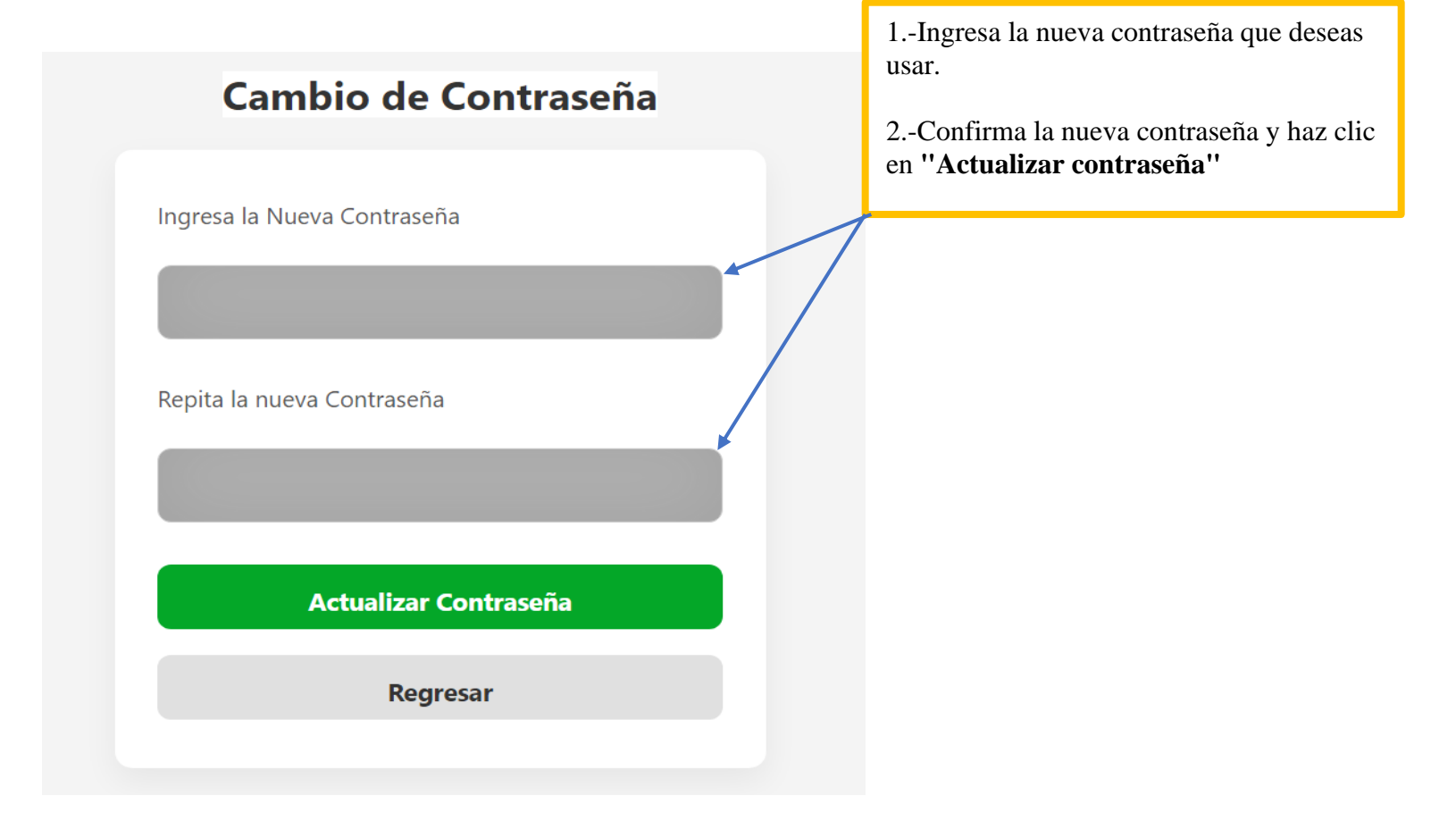

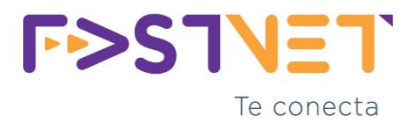

### Paso 3: Verifica los datos del pago

Asegúrate de que los datos que aparecen (nombre, concepto, monto) sean correctos.

|                                                                | Te conocta                       |                                           |
|----------------------------------------------------------------|----------------------------------|-------------------------------------------|
| INFORMACIÓN DEL CLIE                                           | NTE                              |                                           |
| Nombre: GAVALEM<br>Contrato: 1137-1                            | A SA DE CV                       |                                           |
| Dirección: AV. VIA<br>Colonia: TABASCO                         | 2 #106                           |                                           |
| Teléfono: 89921698                                             | 325                              |                                           |
| SERVICIOS                                                      |                                  |                                           |
| 🛜 TRIPLE DE MEGAS                                              | 50 EXISTENTES                    |                                           |
| TOTAL DE SALDOS                                                |                                  |                                           |
| Subtotal: \$ 170.00<br>Total Puntos Apl<br>Importe Total: \$ 1 | <b>icados:</b> \$ 0.00<br>170.00 |                                           |
| Importe Total<br><b>\$ 170.00</b>                              | Mes a pagar<br>Jun 2025          | Fecha de Vencimiento<br><b>27/06/2025</b> |
|                                                                |                                  |                                           |

Paso 4: Selecciona el método de pago

Opción de pago 1: En línea con tarjeta

| Te conecta                                                              |            |
|-------------------------------------------------------------------------|------------|
|                                                                         | $\supset$  |
| ■ Gava**** Sa **                                                        |            |
| Puedes pagar tu recibo a selección o cancelar el t<br>de tu deuda.      | otal       |
| <b>ž</b> ≡ Resumen                                                      |            |
| TRIPLE DE MEGAS 50 EXISTENTES, Renta De<br>Aparato<br>10071782 (MX 170) | ۲          |
| 🚍 Forma de pago                                                         |            |
| En línea con tarjetas<br>Activación hasta 1hs                           | ۲          |
| Efectivo en tiendas<br>Hasta 3 hrs - Comisión hasta 5%+IVA              | $\bigcirc$ |
| Continuar                                                               |            |

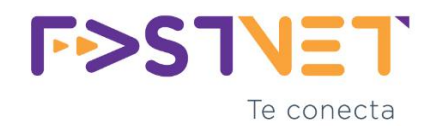

Paso 5: Introduce los datos solicitados

# Método de pago por Tarjeta de débito o crédito

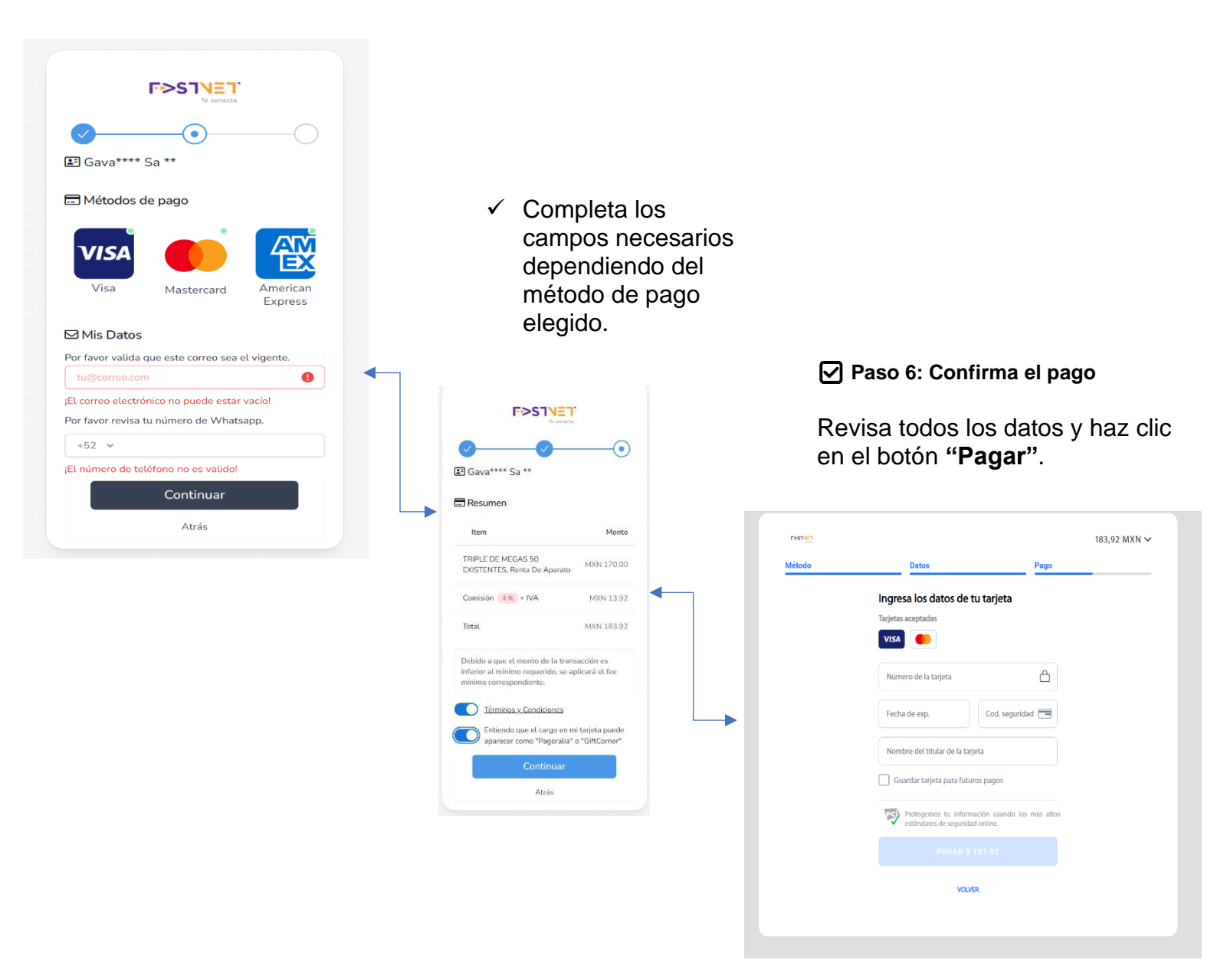

• Una vez realizado el pago, guarda tu comprobante o captura de pantalla. También recibirás una confirmación por correo electrónico y/o WhatsApp. F>STNET

F>SINET Te conecta

Efectivo en tiendas

Opción de pago 2:

### 

🖃 Métodos de pago

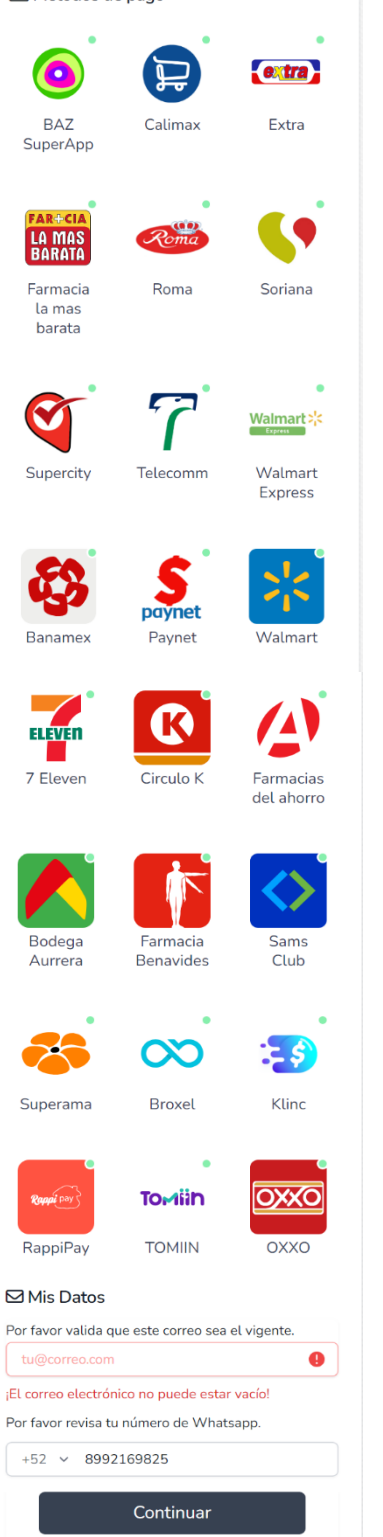

Atrás

# Si seleccionaste el método de pago en efectivo en tiendas, sigue estos pasos:

- 1. Selecciona la tienda donde deseas pagar. Podrás elegir entre las diferentes tiendas autorizadas que aparecen en la lista (por ejemplo: OXXO, 7-Eleven, Walmart, Soriana, etc.).
- Rellena la información solicitada. Ingresa los datos requeridos, como tu correo, número de teléfono o cualquier otro dato que el sistema solicite.
  Conorre el sódime de hermes.
- 3. Genera el código de barras. Una vez completada la información, el sistema generará automáticamente un código de barras.
- Acude a la tienda seleccionada. Presenta el código de barras en caja y realiza el pago correspondiente en efectivo.

|                                                       | Detalles del pedido                                                                                     |                            |
|-------------------------------------------------------|----------------------------------------------------------------------------------------------------|----------------------------|
| F>SINET<br>Tecerette                                  |                                                                                                    | 🛒 183,92 MXN 🗸             |
| Orden: #1117342039                                    |                                                                                                    |                            |
|                                                       | 1010101862524452                                                                                        |                            |
|                                                       | En caso de no poder leer el código de barras con su scanner, copie esta referencia tal como se muestra. |                            |
|                                                       |                                                                                                    |                            |
| 4                                                     |                                                                                                    | Total a page<br>183,92 MXN |
| Servicio a pagar<br><b>S poynet</b>                   |                                                                                                    |                            |
|                                                       | 26/05/2025<br>Fecha de vencimiento                                                                      |                            |
|                                                       | Importante                                                                                              |                            |
|                                                       | La comisión por recepción del pago varía de acuerdo                                                     |                            |
|                                                       | a los términos y condiciones que cada cadena                                                            |                            |
|                                                       | CUTTERCIAL ESTABLECE                                                                                    |                            |
| strucciones para el cajero                            |                                                                                                    |                            |
| ngresar al menú de Pago de Serv<br>ieleccionar Paynet | icios                                                                                                   |                            |
| iscanear el código de barras o inc                    | gresar el número de referencia                                                                          |                            |
| iscancer creougo de barras o my                       |                                                                                                    |                            |
| Ingresar la cantidad total a pagar                    |                                                                                                    |                            |

## ¡Guarda tu comprobante!

Es importante conservar el recibo como comprobante de pago para cualquier duda o aclaraciones futuras.